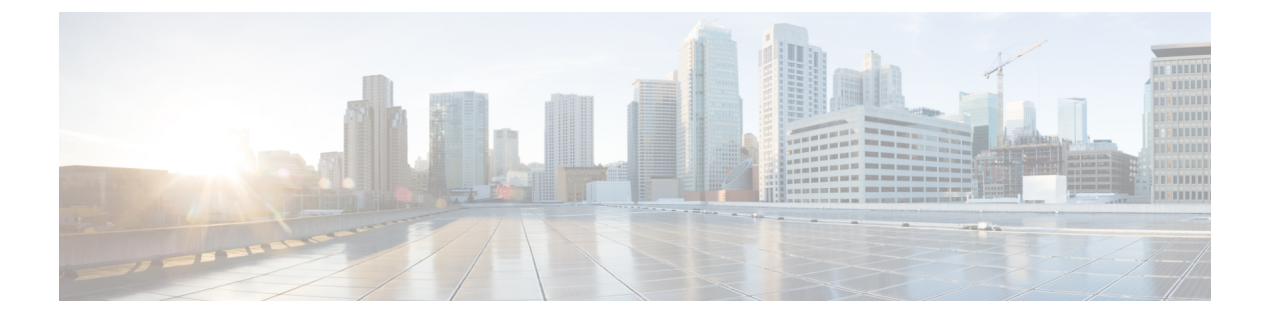

# WLAN セキュリティの設定

- 機能情報の確認, 1 ページ
- ・ レイヤ2セキュリティの前提条件,1ページ
- AAA Override について、2 ページ
- WLAN セキュリティの設定方法, 3 ページ
- Additional References,  $12 \sim \checkmark$
- WLAN レイヤ2 セキュリティに関する機能情報, 13 ページ

## 機能情報の確認

ご使用のソフトウェアリリースでは、このモジュールで説明されるすべての機能がサポートされ ているとは限りません。最新の機能情報と注意事項については、ご使用のプラットフォームとソ フトウェアリリースに対応したリリースノートを参照してください。このモジュールに記載さ れている機能の詳細を検索し、各機能がサポートされているリリースのリストを確認する場合は、 このマニュアルの最後にある機能情報の表を参照してください。

プラットフォームのサポートおよびシスコソフトウェアイメージのサポートに関する情報を検索 するには、Cisco Feature Navigator を使用します。Cisco Feature Navigator には、http://www.cisco.com/ go/cfn からアクセスします。Cisco.com のアカウントは必要ありません。

## レイヤ2セキュリティの前提条件

同じ SSID を持つ WLAN は、ビーコン応答とプローブ応答でアドバタイズされる情報に基づいて クライアントが WLAN を選択できるように、一意のレイヤ2セキュリティ ポリシーを使用して いる必要があります。 使用可能なレイヤ2セキュリティ ポリシーは、次のとおりです。

- ・なし (オープン WLAN)
- Static WEP または 802.1X

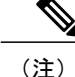

Static WEP と 802.1X は両方とも、ビーコン応答とプローブ応答で同じビット によってアドバタイズされるので、クライアントはこれらを区別できません。 したがって、同じ SSID を持つ複数の WLAN では、Static WEP と 802.1X の両 方を使用できません。

#### • WPA/WPA2

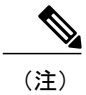

同じ SSID を持つ複数の WLAN で WPA と WPA2 を使用することはできませんが、同じ SSID を持つ2つの WLAN は、PSK を使用する WPA/TKIP と 802.1X を使用する Wi-Fi Protected Access (WPA) /Temporal Key Integrity Protocol (WPA) で設定するか、802.1X を使用する WPA/TKIP または 802.1X を使用 する WPA/AES で設定することができます。

#### 関連トピック

静的 WEP および 802.1X レイヤ 2 セキュリティ パラメータの設定 (CLI), (3 ページ) レイヤ 2 パラメータの設定 (GUI), (8 ページ) 静的 WEP レイヤ 2 セキュリティ パラメータの設定 (CLI), (4 ページ) レイヤ 2 パラメータの設定 (GUI), (8 ページ) WPA + WPA2 レイヤ 2 セキュリティ パラメータの設定 (CLI), (5 ページ) レイヤ 2 パラメータの設定 (GUI), (8 ページ) 802.1X レイヤ 2 セキュリティ パラメータの設定 (CLI), (7 ページ) レイヤ 2 パラメータの設定 (GUI), (8 ページ) 高度な WLAN プロパティの設定 (CLI) AAA Override について, (2 ページ)

### AAA Override について

WLAN の AAA Override オプションを使用すると、WLAN で Identity ネットワーキングを設定でき ます。 これにより、AAA サーバから返される RADIUS 属性に基づいて、個々のクライアントに VLAN タギング、Quality Of Service (QoS)、およびアクセス コントロール リスト (ACL) を適用す ることができます。

関連トピック

```
高度な WLAN プロパティの設定(CLI)
レイヤ 2 セキュリティの前提条件, (1ページ)
```

# WLAN セキュリティの設定方法

## 静的WEPおよび802.1Xレイヤ2セキュリティパラメータの設定(CLI)

#### はじめる前に

管理者特権が必要です。

#### 手順の概要

- 1. configure terminal
- **2**. **wlan** *profile-name*
- **3.** security static-wep-key {authentication {open | sharedkey} | encryption {104 | 40} [ascii | hex] {0|8}} wep-key wep-key-index1-4
- 4. end

#### 手順の詳細

|       | コマンドまたはアクション                                                                                                    | 目的                                                                                                    |
|-------|----------------------------------------------------------------------------------------------------|----------------------------------------------------------------------------------------------------|
| ステップ1 | configure terminal                                                                                                    | グローバル コンフィギュレーション モードを開始します。                                                                                                    |
|       | <b>例</b> :<br>Switch# <b>configure terminal</b>                                                                              |                                                                                                    |
| ステップ2 | wlan profile-name                                                                                                    | WLAN コンフィギュレーション サブモードを開始します。                                                                                                    |
|       | <b>例:</b><br>Switch# <b>wlan test4</b>                                                                                       | <i>profile-name</i> は設定されている WLAN のプロファイル名です。                                                                                                    |
| ステップ3 | security static-wep-key {authentication<br>{open   sharedkey}   encryption {104  <br>40} [ascii   hex] {0 8}} <i>wen-key</i> | WLANの静的WEPセキュリティを設定します。 次のキーワード<br>と引数があります。                                                                                                    |
|       | wep-key-index1-4                                                                                                    | • authentication: 802.11 認証を設定します。                                                                                                    |
|       | 例:<br>Switch(config-wlan)# security<br>static-wep-key encryption 40 hex 0<br>test 2                                          | • encryption:静的 WEP キーとインデックスを設定します。                                                                                                    |
|       |                                                                                                    | •open:オープンシステム認証を設定します。                                                                                                    |
|       |                                                                                                    | •sharedkey:共有キー認証を設定します。                                                                                                    |
|       |                                                                                                    | ・104,40:WEP キーのサイズを指定します。                                                                                                    |
|       |                                                                                                    | • hex, ascii: キーの入力形式を指定します。                                                                                                    |
|       |                                                                                                    | <ul> <li>wep-key-index、wep-key-index1-4 指定するパスワードのタイ<br/>プです。 値が0 である場合は、暗号化されないパスワード<br/>を指定することを示します。 値が8 である場合は、AES 暗<br/>号化を指定することを示します。</li> </ul> |

|       | コマンドまたはアクション                     | 目的                                                                    |
|-------|----------------------------------|-----------------------------------------------------------------------|
| ステップ4 | end                              | 特権 EXEC モードに戻ります。 また、Ctrl+Z キーを押しても、<br>グローバル コンフィギュレーション モードを終了できます。 |
|       | 例:<br>Switch(config)# <b>end</b> |                                                                       |

#### 関連トピック

レイヤ2セキュリティの前提条件, (1ページ)

## 静的 WEP レイヤ2 セキュリティ パラメータの設定(CLI)

はじめる前に

管理者特権が必要です。

#### 手順の概要

- 1. configure terminal
- **2**. wlan profile-name
- **3.** security static-wep-key [authentication {open | shared} | encryption {104 | 40} {ascii | hex} [0 | 8]]
- 4. end

#### 手順の詳細

|       | コマンドまたはアクション                                                                                                    | 目的                                                                                                    |
|-------|----------------------------------------------------------------------------------------------------|----------------------------------------------------------------------------------------------------|
| ステップ1 | configure terminal                                                                                                    | グローバル コンフィギュレーション モードを開始します。                                                                                               |
|       | 例:<br>Switch# <b>configure terminal</b>                                                                                                    |                                                                                                    |
| ステップ2 | wlan profile-name<br>例:<br>Switch# wlan test4                                                                                                    | WLAN コンフィギュレーション サブモードを開始します。<br>profile-name は設定されている WLAN のプロファイル名です。                                                    |
| ステップ3 | security static-wep-key<br>[authentication {open   shared}  <br>encryption {104   40} {ascii   hex} [0<br>  8]]<br>例:<br>Switch(config-wlan)# security<br>static-wep-key authentication open | キーワードは次のとおりです。<br>• static-wep-key:静的 WEP キーの認証を設定します。<br>• authentication:ユーザが設定できる認証タイプを指定しま<br>す。値は、open および shared です。 |

|       | コマンドまたはアクション                     | 目的                                                                                                    |
|-------|----------------------------------|----------------------------------------------------------------------------------------------------|
|       |                                  | <ul> <li>encryption:ユーザが設定できる暗号化タイプを指定します。</li> <li>有効な値は104と40です。40ビットキーには、ASCIIテキスト文字が5文字と16進数文字が10文字必要です。104<br/>ビットキーには、ASCIIテキスト文字が13文字と16進数文<br/>字が26文字必要です。</li> <li>ascii: ASCIIとしてキー形式を指定します。</li> <li>hex: HEXとしてキー形式を指定します。</li> </ul> |
| ステップ4 | end<br>例:<br>Switch(config)# end | 特権 EXEC モードに戻ります。 また、Ctrl+Z キーを押しても、<br>グローバル コンフィギュレーション モードを終了できます。                                                                                                    |

#### 関連トピック

レイヤ2セキュリティの前提条件, (1ページ)

### WPA+WPA2 レイヤ2セキュリティ パラメータの設定(CLI)

(注)

デフォルト セキュリティ ポリシーは、WPA2 です。

はじめる前に

管理者特権が必要です。

#### 手順の概要

- 1. configure terminal
- 2. wlan profile-name
- 3. security wpa
- 4. security wpa wpa1
- 5. security wpa wpa1 ciphers [aes | tkip]
- 6. security wpa wpa2
- 7. security wpa wpa2 ciphers [aes | tkip]
- 8. end

### 手順の詳細

|               | コマンドまたはアクション                                                                                           | 目的                                                                                                    |
|---------------|----------------------------------------------------------------------------------------------------|----------------------------------------------------------------------------------------------------|
| ステップ1         | configure terminal<br>例:<br>Switch# configure terminal                                                 | グローバル コンフィギュレーション モードを開始しま<br>す。                                                                                                    |
| ステップ <b>2</b> | wlan profile-name       例:       Switch# wlan test4                                                    | WLAN コンフィギュレーション サブモードを開始しま<br>す。 profile-name は設定されている WLAN のプロファ<br>イル名です。                                                              |
| ステップ3         | security wpa<br>例:<br>Switch(config-wlan)# security wpa                                                | WPA をイネーブルにします。                                                                                                    |
| ステップ4         | security wpa wpa1<br>例:<br>Switch(config-wlan)# security wpa wpa1                                      | WPA1 をイネーブルにします。                                                                                                    |
| ステップ5         | security wpa wpa1 ciphers [aes   tkip]<br>例:<br>Switch(config-wlan)# security wpa wpa1<br>ciphers aes  | <ul> <li>WPA1 暗号を指定します。 次のいずれかの暗号化タイプを選択します。</li> <li>* aes: WPA/AES のサポートを指示します。</li> <li>* tkip: WPA/TKIP のサポートを指示します。</li> </ul>       |
| ステップ6         | security wpa wpa2<br>例:<br>Switch(config-wlan)# security wpa                                           | WPA2をイネーブルにします。                                                                                                    |
| ステップ <b>1</b> | security wpa wpa2 ciphers [aes   tkip]<br>例:<br>Switch(config-wlan)# security wpa wpa2<br>ciphers tkip | <ul> <li>WPA2 暗号化を設定します。 次のいずれかの暗号化タ<br/>イプを選択します。</li> <li>• aes: WPA/AES のサポートを指示します。</li> <li>• tkip: WPA/TKIP のサポートを指示します。</li> </ul> |
| ステップ8         | end<br>例:<br>Switch(config)# end                                                                       | 特権 EXEC モードに戻ります。 また、Ctrl+Z キーを押<br>しても、グローバル コンフィギュレーション モードを<br>終了できます。                                                                 |

### 関連トピック

レイヤ2セキュリティの前提条件, (1ページ)

### 802.1X レイヤ2 セキュリティ パラメータの設定(CLI)

#### はじめる前に

管理者特権が必要です。

#### 手順の概要

- 1. configure terminal
- **2**. **wlan** *profile-name*
- **3**. security dot1x
- 4. security [authentication-list *auth-list-name* | encryption {0 | 104 | 40}
- 5. end

#### 手順の詳細

|               | コマンドまたはアクション                                            | 目的                                                                                                    |
|---------------|---------------------------------------------------------|----------------------------------------------------------------------------------------------------|
| ステップ1         | configure terminal                                      | グローバル コンフィギュレーション モードを開始します。                                                                             |
|               | 例:<br>Switch# <b>configure terminal</b>                 |                                                                                                    |
| ステップ <b>2</b> | wlan profile-name                                       | WLAN コンフィギュレーション サブモードを開始します。<br>profile-name は設定されている WLAN のプロファイル名です。                                  |
|               | <b>例</b> :<br>Switch# <b>wlan test4</b>                 |                                                                                                    |
| ステップ <b>3</b> | security dot1x                                          | 802.1X セキュリティを指定します。                                                                                     |
|               | <b>例:</b><br>Switch(config-wlan)# security dot1x        |                                                                                                    |
| ステップ 4        | security [authentication-list                           | 次のキーワードと引数があります。                                                                                         |
|               | 例:                                                      | • authentication-list: IEEE 802.1Xの認証リストを指定します。                                                          |
|               | <pre>Switch(config-wlan)# security encryption 104</pre> | <ul> <li>encryption: CKIP 暗号キーの長さを指定します。 有効な値は、0、40、および 104 です。 ゼロ(0) では暗号化されません。 これはデフォルトです。</li> </ul> |
|               |                                                         | (注) WLAN 内のすべてのキーは、同じサイズでなけれ<br>ばなりません。                                                                  |
| ステップ5         | end<br>例:<br>Switch(config)# end                        | 特権 EXEC モードに戻ります。 また、Ctrl+Z キーを押して<br>も、グローバル コンフィギュレーション モードを終了でき<br>ます。                                |

### 関連トピック

レイヤ2セキュリティの前提条件, (1ページ)

### レイヤ2パラメータの設定(GUI)

はじめる前に

管理者特権が必要です。

- **ステップ1** [Configuration] > [WLAN] > をクリックします。 [WLANs] ページが表示されます。
- **ステップ2** 設定する WLAN の WLAN プロファイルをクリックします。 [WLANs] > [Edit] > ページが表示されます。
- **ステップ3** [Security] > [Layer 2] > タブをクリックします。

| パラメータ           | 説明                                                                                                    |
|-----------------|----------------------------------------------------------------------------------------------------|
| Layer2 Security | 選択した WLAN のレイヤ2セキュリティ。 値は次のとおりです。                                                                                         |
|                 | ・None—No:レイヤ2セキュリティは選択されていません。                                                                                            |
|                 | • WPA+WPA2 : Wi-Fi Protected $Access_{\circ}$                                                                             |
|                 | <ul> <li>*802.1X:WEP 802.1Xデータ暗号化のタイプ。これらの設定については、レイ<br/>ヤ2802.1Xパラメータに関するトピックを参照してください。</li> </ul>                       |
|                 | • Static WEP:静的 WEP 暗号化パラメータ。                                                                                             |
|                 | • Static WEP + 802.1x:静的 WEP および 802.1X の両パラメータ。                                                                          |
|                 |                                                                                                    |
| MAC Filtering   | MAC アドレス フィルタリング [MAC Filters] > [New page] で、実際の MAC アドレ<br>スによってローカルにクライアントを設定できます。そうでない場合は、RADIUS<br>サーバのクライアントを構成します。 |
|                 | (注) MACフィルタは、MAC Authentication By Pass (MAB) として知られてい<br>ます。                                                             |
| Fast Transition | アクセスポイント間の高速移行をイネーブルまたはディセーブルにするチェック<br>ボックス。                                                                             |
| Over the DS     | 分散システム上の高速移行をイネーブルまたはディセーブルにするチェックボックス。                                                                                   |

| パラメータ                    | 説明                                  |
|--------------------------|-------------------------------------|
| Reassociation<br>Timeout | 高速移行の再アソシエーションがタイムアウトになるまでの時間(秒単位)。 |

WPA+WPA2パラメータを設定するには、次の詳細情報を提供します。

| パラメータ                   | 説明                                                                  |
|-------------------------|---------------------------------------------------------------------|
| WPA Policy              | WPA Policy をイネーブルまたはディセーブルにするチェックボックス。                              |
| WPA Encryption          | WPA2 encryption type: TKIP または AES。 WPA ポリシーがイネーブルな場合だけ使用可能です。      |
| WPA2 Policy             | WPA2 Policy をイネーブルまたはディセーブルにするチェックボックス。                             |
| WPA2 Encryption         | WPA2 encryption type: TKIP または AES。 WPA2 ポリシーがイネーブルな場合だけ 使用可能です。    |
| Authentication Key      | 再生成メカニズム パラメータ。 値は次のとおりです。                                          |
| Management (認証<br>キー管理) | • 802.1X                                                            |
|                         | • CCKM                                                              |
|                         | • PSK                                                               |
|                         | • 802.1x + CCKM                                                     |
| PSK Format              | 認証キー管理の PSK 値を選択するとイネーブルになります。 ASCII 形式または 16 進形式を選択し、事前共有キーを入力します。 |

802.1x パラメータを設定するには、次の詳細情報を入力します。

| パラメータ                     | 説明                    |
|---------------------------|-----------------------|
| 802.11 data<br>encryption | WEP 802.11 データ暗号化タイプ。 |
| Туре                      | セキュリティタイプ。            |

| パラメータ    | 説明                                                                                           |
|----------|----------------------------------------------------------------------------------------------|
| Key size | キーサイズ。値は次のとおりです。                                                                             |
|          | ・なし                                                                                          |
|          | ・40 ビット                                                                                      |
|          | ・104 ビット                                                                                     |
|          | サードパーティの AP WLAN (17) は 802.1X 暗号化としてのみ設定できます。 ドロップダウン設定可能な 802.1X パラメータは、この WLAN には使用できません。 |

静的 WEP を指定するには、次のパラメータを設定します。

| パラメータ                              | 説明                                                                                                    |
|------------------------------------|----------------------------------------------------------------------------------------------------|
| 802.11 Data<br>Encryption          | 静的 WEP 暗号化タイプ。                                                                                                  |
| Current Key                        | 現在選択されているキーの詳細を表示します。                                                                                           |
| Туре                               | セキュリティタイプ。                                                                                                    |
| Key size                           | キーサイズ。値は次のとおりです。                                                                                                |
|                                    | • 未設定                                                                                                    |
|                                    | ・40 ビット                                                                                                    |
|                                    | •104 ビット                                                                                                    |
| Key Index                          | 1~4のインデックス。                                                                                                    |
|                                    | 各 WLAN に 1 つの一意な WEP キー インデックスを適用できます。 WEP キー イ<br>ンデックスは 4 つしかないため、静的 WEP レイヤ 2 暗号化には 4 つの WLAN しか<br>設定できません。 |
|                                    | WEP キーインデックスは4つしかないため、静的 WEP レイヤ2暗号化には4つの WLAN しか設定できません。                                                       |
| Encryption Key                     | 暗号化キー。                                                                                                    |
| Key Format                         | ASCII または16進の暗号キー形式を選択します。                                                                                      |
| Allow Shared Key<br>Authentication | 自身がイネーブルまたはディセーブルに設定できる認証キー。                                                                                    |

静的 WEP と 802.1X パラメータを設定するには

| パラメータ                              | 説明                                                                                                    |  |  |  |
|------------------------------------|----------------------------------------------------------------------------------------------------|--|--|--|
| Static WEP Parameters              |                                                                                                    |  |  |  |
| 802.11 Data<br>Encryption          | 静的 WEP 暗号化タイプ。                                                                                         |  |  |  |
| Current Key                        | 現在選択されているキーの詳細を表示します。                                                                                  |  |  |  |
| Туре                               | セキュリティタイプ。                                                                                             |  |  |  |
| Key size                           | キーサイズ。値は次のとおりです。                                                                                       |  |  |  |
|                                    | • 未設定                                                                                                  |  |  |  |
|                                    | •40 ビット                                                                                                |  |  |  |
|                                    | •104 ビット                                                                                               |  |  |  |
| Key Index                          | 1~4のインデックス                                                                                             |  |  |  |
|                                    | A WLAN に1つの一意な WEP キーインデックスを適用できます。 WEP キーイ<br>ンデックスは4つしかないため、静的 WEP レイヤ2 暗号化には4つの WLAN しか<br>設定できません。 |  |  |  |
|                                    | WEP キーインデックスは4つしかないため、静的 WEP レイヤ2暗号化には4つの WLAN しか設定できません。                                              |  |  |  |
| Encryption Key                     | 暗号化キー。                                                                                                 |  |  |  |
| Key Format                         | ASCII または 16 進の暗号キー形式を選択します。                                                                           |  |  |  |
| Allow Shared Key<br>Authentication | 自身がイネーブルまたはディセーブルに設定できる認証キー。                                                                           |  |  |  |
| 802.1x Parameters                  |                                                                                                    |  |  |  |
| 802.11 Data<br>Encryption          | 静的 WEP 暗号化タイプ。                                                                                         |  |  |  |
| Current Key                        | 表示のみ。 現在選択されているキーの詳細。                                                                                  |  |  |  |
| Туре                               | セキュリティタイプ。                                                                                             |  |  |  |
| Key size                           | キーサイズ。値は次のとおりです。                                                                                       |  |  |  |
|                                    | • 未設定                                                                                                  |  |  |  |
|                                    | •40ビット                                                                                                 |  |  |  |
|                                    | ・104 ビット                                                                                               |  |  |  |
|                                    |                                                                                                    |  |  |  |

| パラメータ                              | 説明                                                                                                    |
|------------------------------------|----------------------------------------------------------------------------------------------------|
| Key Index                          | 1~4のインデックス。                                                                                                    |
|                                    | 各 WLAN に1つの一意な WEP キーインデックスを適用できることに注意してく<br>ださい。 WEP キーインデックスは4つしかないため、静的 WEP レイヤ2暗号化<br>には4つの WLAN しか設定できません。 |
| Encryption Key                     | 暗号化キー。                                                                                                    |
| Key Format                         | ASCII または16進の暗号キー形式を選択します。                                                                                      |
| Allow Shared Key<br>Authentication | 自身がイネーブルまたはディセーブルに設定できる認証キー。                                                                                    |

**ステップ4** [Apply] をクリックします。

関連トピック

```
レイヤ2セキュリティの前提条件, (1ページ)
レイヤ2セキュリティの前提条件, (1ページ)
レイヤ2セキュリティの前提条件, (1ページ)
レイヤ2セキュリティの前提条件, (1ページ)
```

# **Additional References**

#### **Related Documents**

| Related Topic                | Document Title                                                           |  |
|------------------------------|--------------------------------------------------------------------------|--|
| WLAN command reference       | WLAN Command Reference, Cisco IOS XE Release<br>3SE (Catalyst 3650 スイッチ) |  |
| Security configuration guide | Security Configuration Guide (Catalyst 3650<br>Switches)                 |  |

#### MIBs

| МІВ                  | MIBs Link                                                                                                    |
|----------------------|----------------------------------------------------------------------------------------------------|
| 本リリースでサポートするすべての MIB | To locate and download MIBs for selected platforms,<br>Cisco IOS releases, and feature sets, use Cisco MIB<br>Locator found at the following URL:<br>http://www.cisco.com/go/mibs |

#### **Technical Assistance**

| Description                                                                                                    | Link                         |
|----------------------------------------------------------------------------------------------------|------------------------------|
| The Cisco Support website provides extensive online<br>resources, including documentation and tools for<br>troubleshooting and resolving technical issues with<br>Cisco products and technologies.                                                                      | http://www.cisco.com/support |
| To receive security and technical information about<br>your products, you can subscribe to various services,<br>such as the Product Alert Tool (accessed from Field<br>Notices), the Cisco Technical Services Newsletter,<br>and Really Simple Syndication (RSS) Feeds. |                              |
| Access to most tools on the Cisco Support website requires a Cisco.com user ID and password.                                                                                                    |                              |

# WLAN レイヤ2セキュリティに関する機能情報

次の表に、このモジュールで説明した機能をリストし、特定の設定情報へのリンクを示します。

| 機能名            | リリース               | 機能情報          |
|----------------|--------------------|---------------|
| WLAN のセキュリティ機能 | Cisco IOS XE 3.3SE | この機能が導入されました。 |